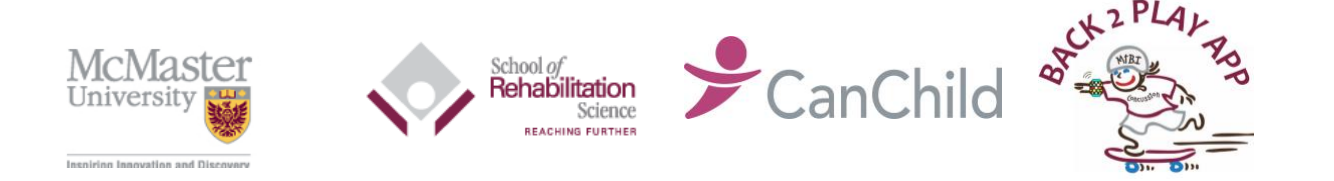

## Installation Guide Executive Document

## How to Enable Cellular Data on the Back2Play Study watch

- 1. Ensure that you are on a data plan with your phone
- 2. Before pairing devices-> go into your phone and select settings
  - Select Cellular
  - Select Wi-fi calling
  - Toggle on Wifi calling

| ••••• ROGERS 🗢                                                                     | 11:51 AM                                                                                                    | * 💼 +                                           |
|------------------------------------------------------------------------------------|----------------------------------------------------------------------------------------------------|-------------------------------------------------|
| Phone                                                                              | Wi-Fi Calling                                                                                                   |                                                 |
| Wi-Fi Calling o                                                                    | on This iPhone                                                                                                  | 0                                               |
| Make and receive<br>account. Review y<br>information to uno<br>calling over Wi-Fi. | calls over Wi-Fi with you<br>your carrier's emergency<br>derstand the limits of eme<br>About Wi-Fi Calling & Pr | r Rogers<br>calling<br>ergency<br><b>Tivacy</b> |

- 3. Pair your iPhone with the watch by bringing them close together and following the instructions
- 4. After the screen indicating Emergency SOS and fall detection the next one that comes up asks you to set up cellular. Please select this and your provider will add the \$10.00 per month charge which the study will reimburse through a gift card

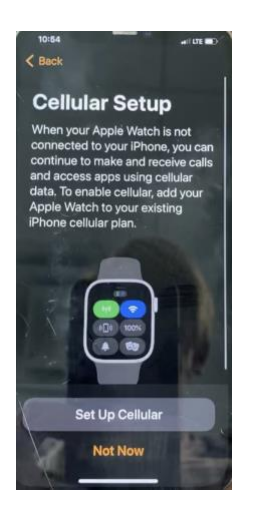

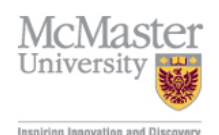

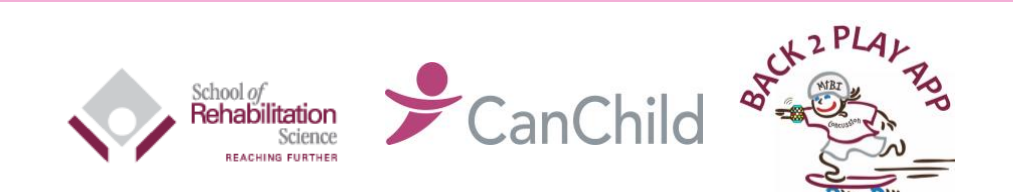

## Installation Guide Executive Document